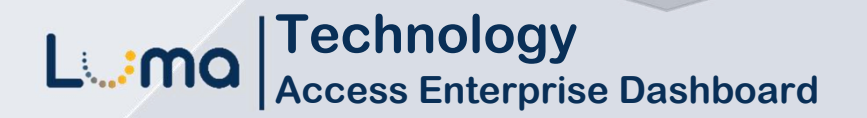

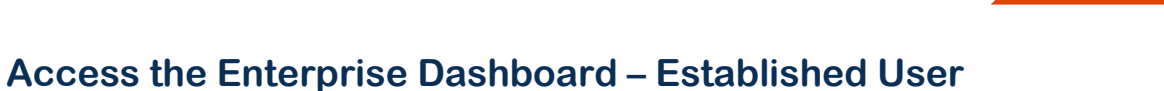

Luma Role: Enterprise Dashboard Users.

**Reason:** Access to the Enterprise Dashboard for an established user.

- 1. Access Enterprise Dashboard by going to sco.idaho.gov.
- 2. Locate the Online Applications box. Click SIGN IN.
- 3. Select SCO Enterprise Dashboard option.
- 4. Enter your StateID and Password.
- 5. Click Sign In.

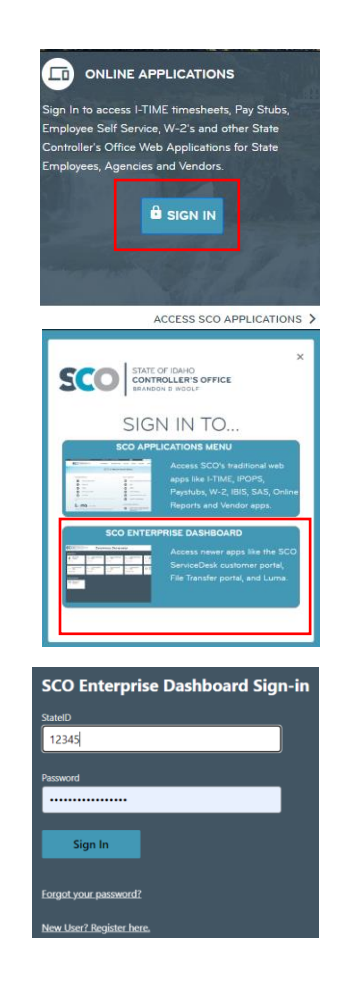

•

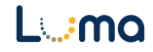

6. DUO Mobile verification code will appear on the desktop. Key verification code into the DUO notification on your device.

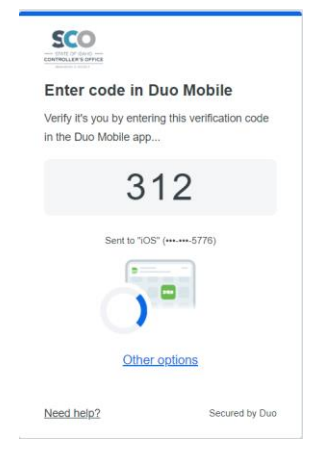

7. Device will receive a verification notification. Open verification screen on your device.

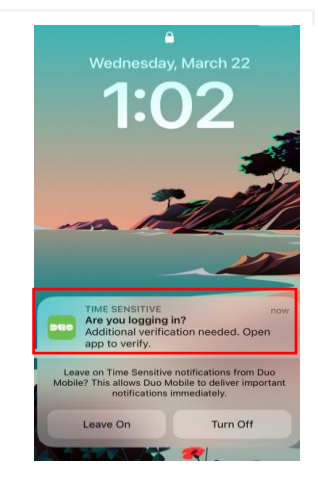

8. Key verification code into the DUO notification on your device. Click Verify.

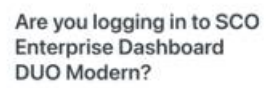

For your security, enter the code displayed on your login screen. Never enter a code from a text or phone call.

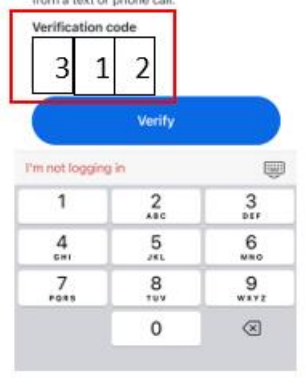

**9.** You will receive a green screen Success image on your phone and you will receive a Success image on the desktop. The Enterprise Dashboard will automatically load to your Applications page.

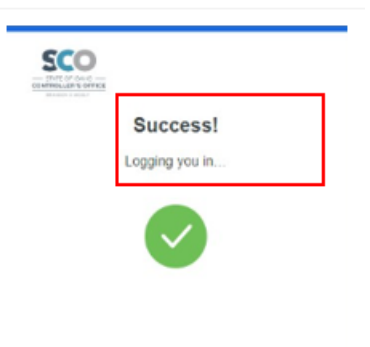

## Result

As an established Enterprise Dashboard user, you have successfully accessed the Enterprise Dashboard using DUO Multi-Factor Authentication.

Date (04/10/23) Version 1

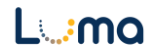